## Send a Fax Through the Avaya Cloud Office Online Account

1. Login to Avaya Cloud Office <u>https://login.cloudoffice.avaya.com/</u> by clicking on the Single Sign-on button

| AVAYA CLOUD OFFICE"<br>by <b>RingCentral</b> | AVAYA CLOUD OFFICE <sup>™</sup><br>by <b>RingCentral</b> |  |  |  |
|----------------------------------------------|----------------------------------------------------------|--|--|--|
| Sign In                                      | Single Sign-on                                           |  |  |  |
| Email or Phone Number                        | Confirm your email to sign in john.doe@lmunet.edu        |  |  |  |
| Next Or sign in with                         | Remember email                                           |  |  |  |
| G Google ⊖ Single Sign-on                    | Back                                                     |  |  |  |

- 2. Click the FaxOut icon <sup>I</sup> found on the upper right-hand corner (right below Log Out).
- 3. Type the recipient's fax number in the To field following the format: *Country Code* + *Area Code* + *Phone Number* (i.e. +6502223333).

| 8884732963 | $\oplus$ |
|------------|----------|

To ①

4. Press Enter on your keyboard. You can add multiple fax numbers by typing it in the To field separated with commas or semi-colon. Alternatively, you can select a recipient from your contact's list by clicking the plus icon. Select contact/s to send a fax to, then click Insert.

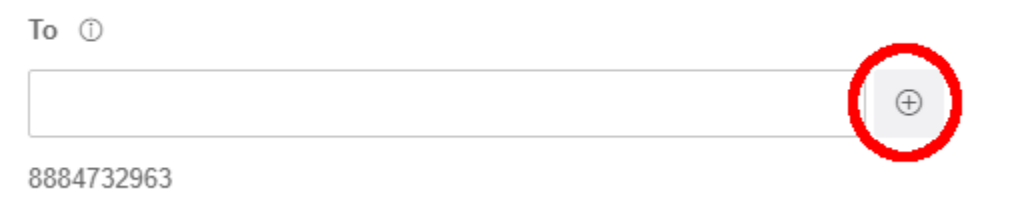

5. Check the Cover Page checkbox if you want to include a cover page. Click Select to choose a cover page design from the list, then add optional notes if needed.

| Cover Page                    |   |
|-------------------------------|---|
| Enable                        |   |
| Contempo                      |   |
| Select                        |   |
| Cover Page Notes              |   |
| Type message here (optional). |   |
|                               |   |
|                               | / |

6. Click Browse then locate the files to send. You can attach files saved locally on your PC. You can also attach files from your cloud storage - Box, Dropbox and Google Drive.

| Attach File | s ①     |   |
|-------------|---------|---|
| 🗆 My Co     | omputer | ~ |
| Browse      |         |   |

7. Click Send Now to send the fax immediately.

| Schedule                                                             |                                               |                      |                           |                            |                           |           |
|----------------------------------------------------------------------|-----------------------------------------------|----------------------|---------------------------|----------------------------|---------------------------|-----------|
| Enable                                                               |                                               |                      |                           |                            |                           |           |
|                                                                      |                                               | Cancel               | Send No                   | w                          |                           |           |
| <ul> <li>If you w<br/>the Sch<br/>sent.</li> <li>Schedule</li> </ul> | ant the fax to be sen<br>edule checkbox to se | it autor<br>et a dai | natically a<br>te and tim | t a later pe<br>e when the | riod, tick<br>e fax needs | s will be |
| Enable                                                               | 5                                             |                      |                           |                            |                           |           |
| Send on                                                              | 04/30/2021 11:00 PM 🛅                         |                      |                           |                            |                           |           |
|                                                                      |                                               | [                    | Cancel                    | Schedule                   |                           |           |

**NOTE:** To check the status of your sent fax message, see <u>Check Status of Sent Faxes</u>. You will also <u>receive transmission results via email</u>.